## 802.1x Mac-Lion

After connecting the network cable, at request insert the University credentials

| Inserisci il nome e la password di questo<br>network 802.1X |
|-------------------------------------------------------------|
| Nome account:                                               |
| username@unitn.it                                           |
| Password:                                                   |
|                                                             |
| Ricorda queste informazioni                                 |
| Annulla OK                                                  |

In the event that the credentials are not recognized you will be automatically redirected to a Captive Portal authentication

## Problemi

Nel caso non venisse presentata la maschera di richiesta autenticazione, procedere come descritto

Aprire **Preferenze di Sistema...** e cliccare su **Network**, quindi dopo aver selezionato l'interfaccia appropriata cliccare su **Avanzate...** e verificare che sia attivata l'opzione **Abilita connessione automatica**.

| 00<br>Mostra tutt                                      | *          | Network             | 0                                                                       |         |
|--------------------------------------------------------|------------|---------------------|-------------------------------------------------------------------------|---------|
|                                                        | Posizione: | Automatica          | ;                                                                       |         |
| Ethernet<br>Connesso     SAMSUModem<br>Non configurato | €<br>2     | Stato:              | Connesso<br>Ethernet è attualmente attivo con l'indi<br>IP 10.103.0.10. | rizzo   |
| FireWire<br>Non connesso                               | Y          | Configura IPv4:     | Utilizzo di DHCP                                                        | \$      |
| Wi-Fi   Scento                                         | -          | Indirizzo IP:       | 10.103.0.10                                                             |         |
| VPN UNITN                                              | Mas        | chera di sottorete: | 255.255.252.0                                                           |         |
| Non connesso                                           | 555        | Router:             | 10.103.0.1                                                              |         |
| VPN Zoccali<br>Non connesso                            |            | Server DNS:         | 192.168.206.180, 192.168.195.                                           | 45      |
| VPN-OUT                                                | 0          | Domini di ricerca:  | unitn.it                                                                |         |
| Non connesso                                           | 155        | 802.1X:             | Default Disconn                                                         | etti    |
| <ul> <li>PAN Bluetooth<br/>Non connesso</li> </ul>     | 8          |                     | Autenticato tramite PEAP (MSCHAPv2)<br>Tempo di connessione: 00:34:29   | _       |
| + - 0 *                                                |            |                     | Avanza                                                                  | ite?    |
| Modifiche abilitat                                     | te.        |                     | Aiutami Ripristina                                                      | Applica |

Last update: 2013/08/22 07:22

| TC                                        | P/IP DNS WINS 802.1X Proxy                                                             | Hardware                     |  |  |
|-------------------------------------------|----------------------------------------------------------------------------------------|------------------------------|--|--|
|                                           | State Conners                                                                          |                              |  |  |
| Per aggiungere un<br>ulteriori informazio | profilo 802.1X al sistema, utilizza un pro<br>ni contatta l'amministratore di sistema. | ofilo di configurazione. Per |  |  |
|                                           | Informazioni profilo                                                                   | Informazioni profilo         |  |  |
|                                           | Nome:                                                                                  |                              |  |  |
|                                           | Autenticazione:                                                                        |                              |  |  |
|                                           | Network wireless:                                                                      |                              |  |  |
|                                           | Tipo sicurezza:                                                                        |                              |  |  |
|                                           | Certificato attendibile:                                                               |                              |  |  |
|                                           | Server autorizzato:                                                                    |                              |  |  |
|                                           |                                                                                        |                              |  |  |
| L                                         |                                                                                        |                              |  |  |
| -                                         |                                                                                        |                              |  |  |

From: https://wiki.unitn.it/ - **Wiki UniTn** 

Permanent link: https://wiki.unitn.it/pub:mac-lion-en?rev=1377156146

Last update: 2013/08/22 07:22

×